GE5J 19G217 GA March 2015 First Printing Quick Reference Guide Fusion Energi Litho in U.S.A. This Quick Reference Guide is not intended to replace your vehicle Owner's Manual which contains more detailed information concerning the features of your vehicle, as well as important safety warnings designed to help reduce the risk of injury to you and your passengers. Please read your entire Owner's Manual carefully as you begin learning about your new vehicle and refer to the appropriate chapters when questions arise. All information contained in this Quick Reference Guide was accurate at the time of duplication. We reserve the right to change features, operation and/or functionality of any vehicle specification at any time. Your Ford dealer is the best source for the most current information. For detailed operating and safety information, please consult your Owner's Manual.

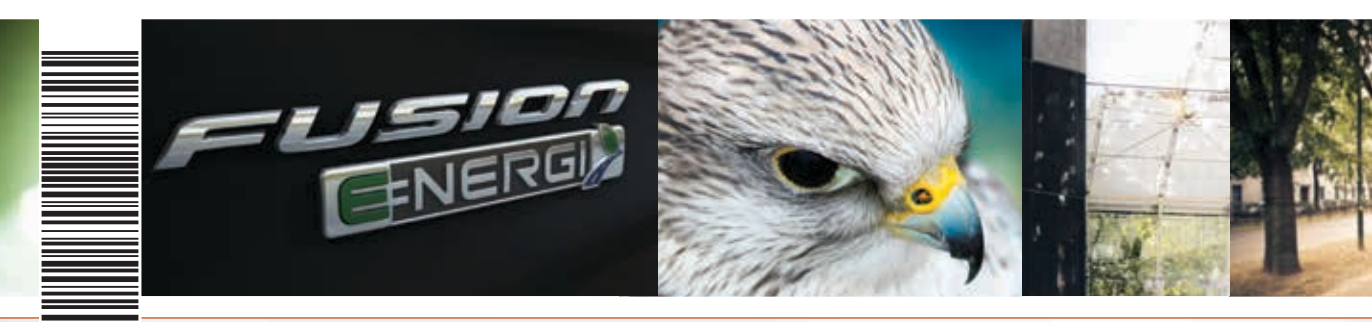

## **United States**

Ford Customer Relationship Center **1-800-392-3673** (FORD) (TDD for the hearing impaired: **1-800-232-5952**) **fordowner.com** 

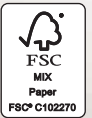

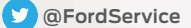

### Canada

Ford Customer Relationship Centre 1-800-565-3673 (FORD) ford.ca

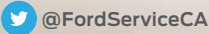

## WARNING

Driving while distracted can result in loss of vehicle control, crash and injury. We strongly recommend that you use extreme caution when using any device that may take your focus off the road. Your primary responsibility is the safe operation of your vehicle. We recommend against the use of any hand-held device while driving and encourage the use of voice-operated systems when possible. Make sure you are aware of all applicable local laws that may affect the use of electronic devices while driving.

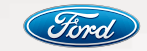

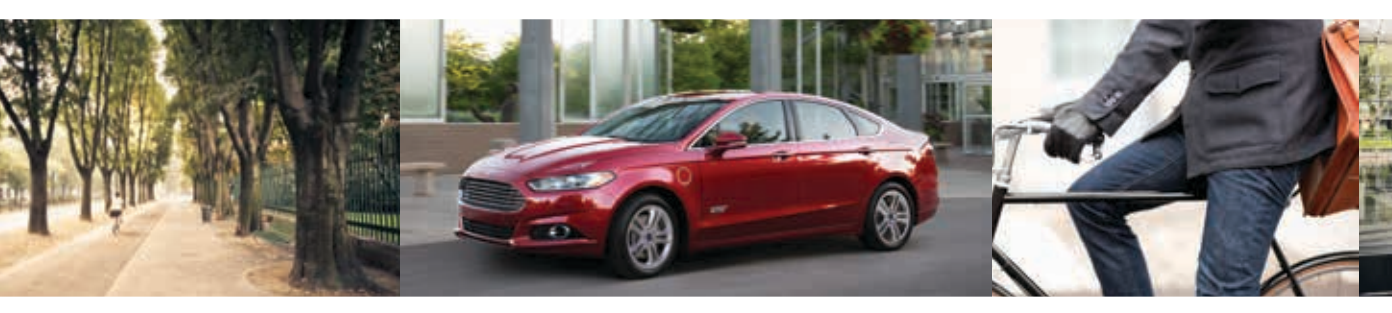

## FUSION ENERGI Quick TWO THOUSAND SIXTEEN Guide

1852858\_16a\_Fusion\_Energi\_QRG\_020415.indd 2

2/4/15 3:07 PM

## SMART START

## **Plug-in Power**

» Fusion Energi comes equipped with a 25-foot, 120-volt convenience cord that is in your trunk storage compartment underneath the carpeted panel. This cord allows you to charge the battery using a standard, 120-volt, grounded, three-pronged household outlet. See your **Owner's Manual** for details.

**NOTE** Do not use the 120-volt convenience cord with an extension cord or adapter.

 » For faster charge times, the available 240-volt charging station provides a full charge in approximately 2.5 hours. See your dealer for more information.

## Charge Port/Light Ring

The charge port is between the front left side door and front left wheel well.

#### Fusion Energi Charging

- 1. Put your vehicle in park (P) and switch off the ignition.
- Open the charge port door by pressing the door's indentation. The door rotates open.

- Plug the charging cord into the wall outlet. Always plug the cord into the AC outlet before connecting the charging coupler into the vehicle's charge port receptacle.
- 4. Plug the charging coupler into the vehicle's charge port. Make sure the button clicks to lock it into the port. When the port detects the connection, each section of the light ring flashes in a clockwise manner two full times (indicating the beginning of a normal charge cycle).
- When you are done charging your vehicle, press the button on the charging coupler and remove it from the vehicle.
- **6.** To close the charge port door, press and hold the indentation on the door until it rotates and closes.

## **Choose Your Energy Mode**

Your vehicle contains driver-selectable EV modes controlled through the EV button on the center console. Choose to drive in electric-only mode for city driving, save your plug-in power for later or let the system adjust your power mode to suit the current driving conditions.

- » Auto EV: automatically selects between gasoline and electric motor use, staying in electric mode when possible and running the engine when needed. This mode is the only one available when the vehicle depletes the plug-in power.
- » EV Now: puts your vehicle into an all-electric driving experience using plug-in power.
- » EV Later: puts the vehicle into hybrid mode, reserving the plug-in power for later.

## SmartGauge<sup>®</sup> with EcoGuide

Dual LCD screens in the instrument panel provide real-time information to help you get the most out of your plug-in hybrid. You can also view traditional information, such as distance traveled and fuel level. See page 16 of this guide or your **Owner's Manual** for more details.

To make the most of your Fusion Energi and the electric vehicle lifestyle, please visit **www.PlugintoFord.com**.

## **FUSION ENERGI MANAGEMENT**

## Preconditioning

Get the most miles out of every charge by conditioning your vehicle while it is plugged in. Set your planned departure time (GO Time) to use energy from your home (or charging station) instead of your vehicle's battery. The system limits cabin conditioning to 15 minutes before your GO Time.

**NOTE** Cabin conditioning effectiveness may be reduced by extreme outside temperatures or when using 120-volt charging.

## MyFord<sup>®</sup> Mobile App for Smartphones

Download or view on the Web at www.MyFordmobile.com, the MyFord Mobile app lets you know the status of your charge and upcoming charge schedules at any time, from anywhere.

You can also use the app to:

- » See your charge status.
- » Set charging schedules.
- » Precondition your vehicle.
- » Remote start your Fusion Energi.
- » Find charge points and more.

To register your smartphone, visit www.MyFordmobile.com to download your free app.

## Value Charging

With the Value Charging feature, the MyFord Mobile app gives you utility rate data that informs you of when the cheapest rates are available in your area. This lets you charge your vehicle during the least expensive times of day. Please call your utility company for your rate plan limitations and details.

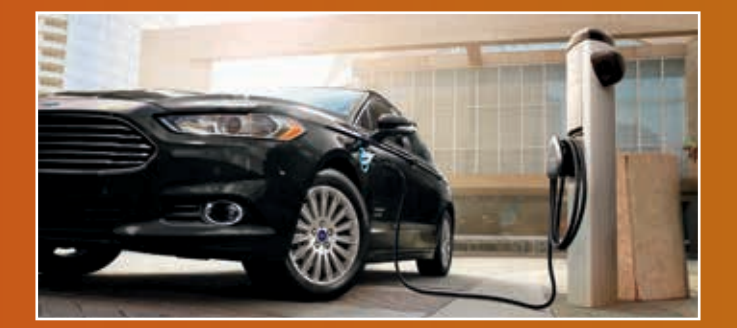

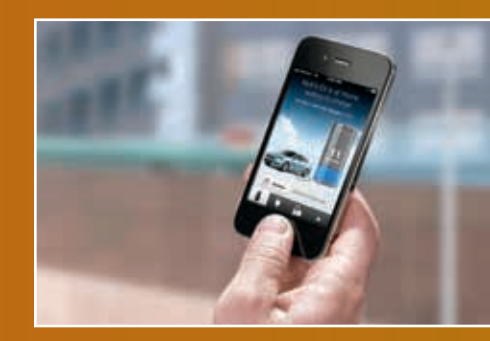

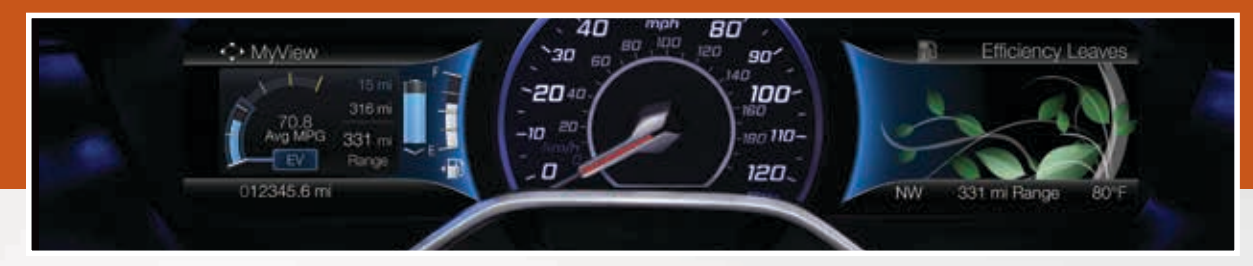

## **ENERGY SAVING TIPS**

## HELP MAXIMIZE YOUR FUEL ECONOMY BY UTILIZING THESE FEW TIPS

## 1. Use smooth acceleration and braking.

According to the United States Department of Energy, aggressive driving can lower your gas mileage by up to 33 percent at highway speeds and 5 percent in the city.

#### 2. Carry the bare essentials.

The Department of Energy estimates that an extra 100 pounds (45 kilograms) in your vehicle could reduce your fuel economy by up to 2 percent.

#### 3. Seasonal fuel makes a difference.

Winter fuel contains slightly less energy than summer fuel, so the fuel blend you fill up with can impact your efficiency.

#### 4. Idling burns fuel, too.

You can burn up to half a gallon (1.9L) of fuel per hour while idling. Minimize your morning warm-up and parking lot waits to get the most out of filling your tank.

#### 5. Avoid extreme temperatures.

Find a shady or sheltered spot to help keep your lithium-ion battery operating efficiently, and minimize the amount of energy required to heat or cool your cabin.

#### 6. Use accessories wisely.

Heat and air conditioning reduce your vehicle's electric range and can prompt the engine to operate. Use energy from your home outlet or charging station by taking advantage of the preconditioning feature and setting your GO Times in advance. When you precondition your vehicle, you can reduce the amount of heating or air conditioning you need at the start of your drive. See page 16 of this guide or your **Owner's Manual** for more details.

#### 7. Check your tires.

Proper tire inflation can help you improve your fuel economy by up to 3.3 percent, according to the Department of Energy, while under-inflation could lower your fuel economy by 0.3 percent for every 1 psi drop in pressure of all four tires. Check your vehicle's door sticker for recommended cold tire inflation pressure.

## Learn More About Your New Vehicle

Scan the country-appropriate QR code with your smartphone (make sure you have a scanner app installed) and you can access even more information about your vehicle.

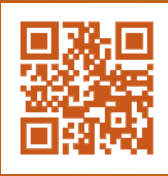

fordowner.com (U.S.)

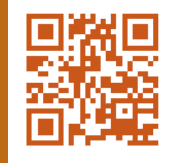

**ford.ca** (Canada)

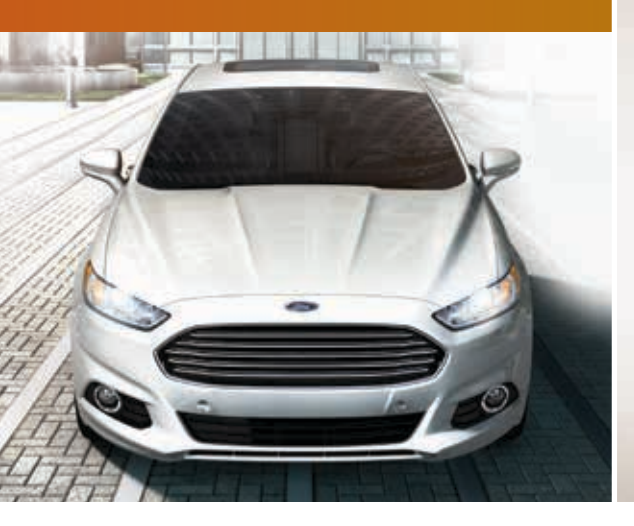

| 6–7   | Instrument Panel       |
|-------|------------------------|
| 8–12  | SYNC with MyFord Touch |
| 13    | Fusion Energi Features |
| 14    | Comfort                |
| 15    | Convenience            |
| 16–17 | Function               |
| 8–19  | Essential Features     |
|       |                        |

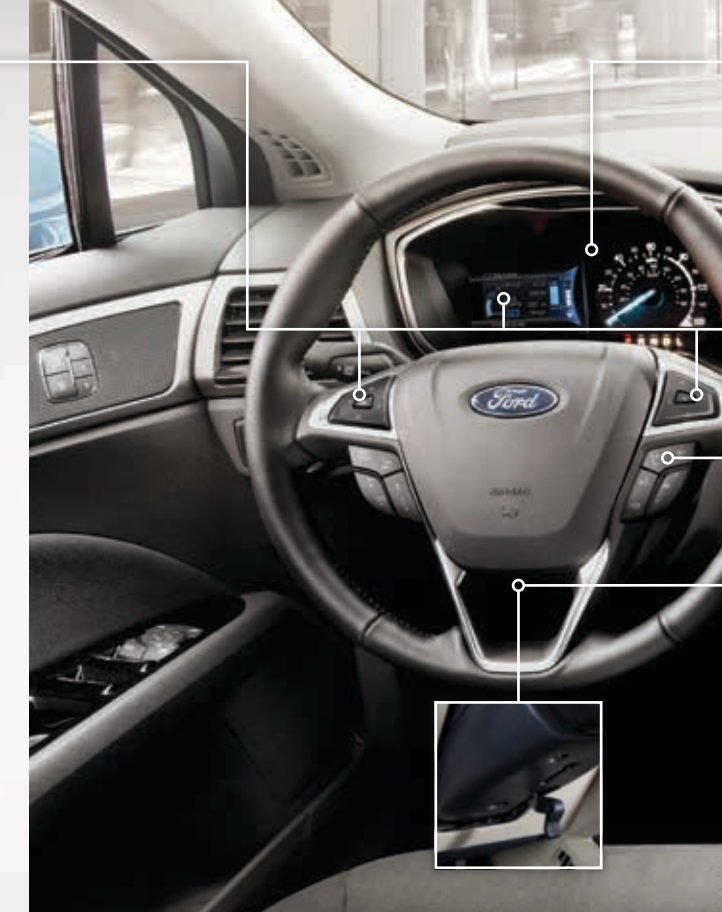

## **INSTRUMENT PANEL**

**Information Displays** 

Within the information display screens, you can see how your driving style directly impacts your fuel economy. Use the steering-wheel-mounted controls to scroll through options, select content and adjust settings.

## Left Vehicle Information Display

Use the left steering-wheel-mounted controls to access a variety of features: » The Display/Trip Mode provides Fusion Energi-specific information through the following screens: •Engage •Empower •MyView •Energy Use •Trip MyView lets you choose what information you wish to display. Select Change MyView in the Options menu to scroll through choices, including Vehicle Range. » The Brake Coach appears after the vehicle has come to a stop. It coaches you to brake in a manner that maximizes the amount of energy returned through the regenerative braking system. The displayed percentage indicates your regenerative braking efficiency, with 100% representing the maximum amount of energy recovery. You can turn this feature ON and OFF in the information display.

## **Right Vehicle Information Display**

Use the right steering-wheel-mounted controls to access a variety of features: » Fuel Economy provides the following screens to help you save energy: •Efficiency Leaves •Fuel History •Coach Efficiency leaves show your recent driving efficiency measured over the last few minutes. More leaves mean better fuel economy! » Entertainment, Phone, and Navigation\* information is also available. Refer to the *MyFord Touch* chapter in your *Owner's Manual* for more details.

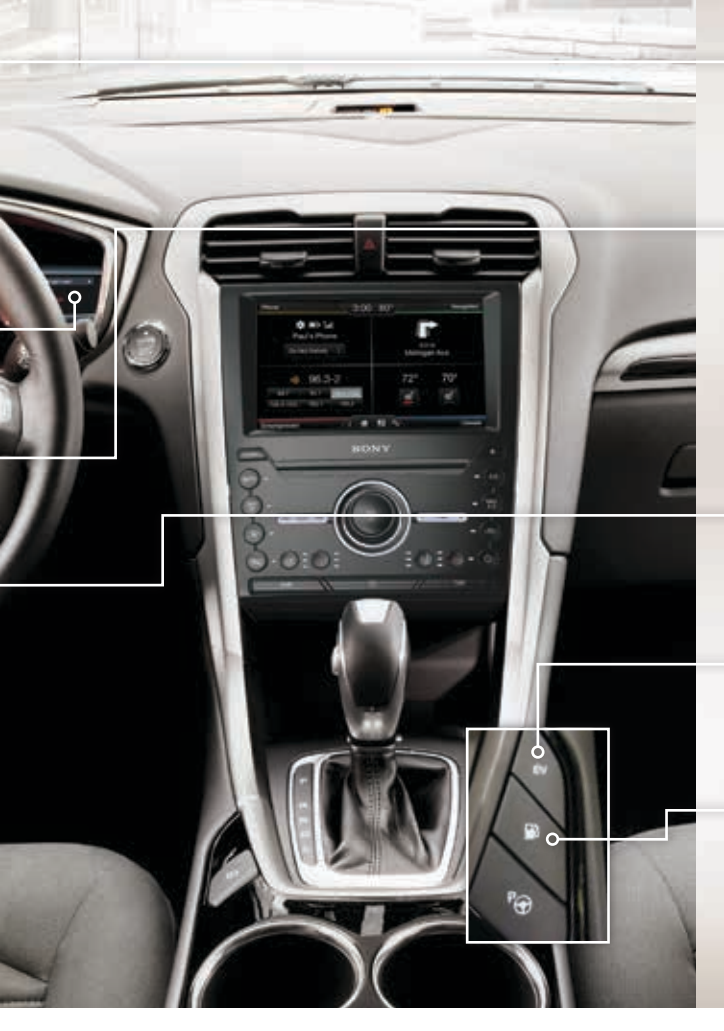

## Service Engine Soon Light

C Lights briefly when you switch on the ignition. If it remains on or is blinking after you start the engine, the On-Board Diagnostics (OBD-II) system detects a problem. Drive in a moderate fashion and contact your authorized dealer as soon as possible.

## **Steering Wheel Controls**

Press the following icons:

VOL + or - to increase or decrease volume levels.

▶ to access the next or previous radio station preset, CD track or preset satellite radio channel\*.

to access voice recognition.

**C** to answer call.

to exit phone mode or end a call.

## Tilt and Telescope Steering Column

Unlock the steering wheel by pushing the lever up. Adjust the steering wheel to your desired position. Pull the lever down to lock the steering wheel in place.

## **EV Button**

Choose to drive in electric-only mode for city driving, save your plug-in power for later or let the system adjust your power mode to suit the current driving conditions.

## **Fuel Button**

Press the fuel button to unlock the fuel door. It may take up to 15 seconds for the fuel door to open. Be sure to close the fuel door securely after refueling. See your **Owner's Manual** for details.

## SYNC Is a Hands-free, Voice Recognition System Used for Entertainment, Information and Communication. SYNC. Say the Word.

#### Before You Get Started

- Set up your owner account at SyncMyRide.com (U.S.) or SyncMyRide.ca (Canada). Register to see which complimentary services you are eligible for.
- SYNC uses a wireless connection called \$ Bluetooth® to communicate with your phone. Switch on Bluetooth mode in your phone's menu options. This lets your phone find SYNC. If you need more details on setting up your phone with SYNC, visit SyncMyRide.com (U.S.) or SyncMyRide.ca (Canada), or your phone manufacturer's website.

## SYNC<sup>®</sup> WITH MYFORD TOUCH<sup>®</sup>

## Pairing Your Cell Phone with SYNC

In order to use many of the features of SYNC, such as making a phone call or receiving a text, you must first connect or pair your phone with SYNC. Make sure that your vehicle is in park (P), then switch on your ignition and radio.

#### To Pair Your Cell Phone for the First Time

- Touch Add Phone in the upper left corner of the touchscreen. Find SYNC appears on the display, and instructs you to begin the pairing process from your device.
- Make sure that *Bluetooth* is set to ON and your mobile phone is in the proper mode. Select SYNC and a six-digit PIN appears on your device.
- 3. If you are prompted to enter a PIN on your device, it does not support Secure Simple Pairing. To pair, enter the PIN displayed on your cellular phone.
- When prompted on your phone's display, confirm that the PIN displayed on the touchscreen matches the PIN on your phone.

**5.** The touchscreen indicates when the pairing is successful.

#### The System May Prompt You to

- » Set your phone as the *primary* or *favorite* (the primary phone receives messages and voicemail).
- » Download your phone book (a requirement to use the full set of voice commands).
- » Switch on 911 Assist®.

## TIPS

- » Make sure you accept the request from SYNC to access your phone.
- » To pair subsequent phones, please refer to Pairing Subsequent Cell Phones in the MyFord Touch chapter of your Owner's Manual.
- » If you experience pairing problems, try performing a clean pairing by deleting your services from SYNC, deleting your phone pairing from SYNC, and then repeating the *Pairing Your Cell Phone* with SYNC process.

## Why Do You Need a SYNC Owner Account?

A SYNC owner account provides you with the latest software updates and, if you have questions, free customer support.

NOTE Your SYNC system may offer advanced features, such as AppLink™. Some services may not be available in your area. Visit the website or call the toll-free number for more information.

**U.S. customers:** visit **SyncMyRide.com** or call **1-800-392-3673** (select Option 1 or 2 for language, then Option 3).

**Canadian customers:** visit **SyncMyRide.ca** or call **1-800-565-3673** (select Option 1 or 2 for language, then Option 3).

## Using Your Cell Phone with SYNC

**NOTE** You must download your phone book to make phone calls with voice commands by name.

#### Making a Phone Call

Use SYNC to make a phone call to anyone in your phone book by pressing the voice button (2) and when prompted, give a voice command. For example, you could say *"Call Jake Smith at home"*. The system confirms what was said and then dials the number.

**NOTE** You can also make phone calls by pressing the voice button (). When prompted, give the voice command "*Dial*", then verbally say the phone number.

#### Answering Incoming Calls

Whenever you have an incoming call, you will be able to see the name and number of the person calling in the display. Press the phone button to answer an incoming call. You can hang up at any time by pressing and holding the phone button **•**.

## Do Not Disturb Mode

This feature blocks incoming calls and text messages and saves them for later. You still have access to outgoing calls when this feature is active.

Say the voice command, "Do not disturb on" to enable and "Do not disturb off" to disable.

## Using SYNC to Access Digital Media

Plug in your USB media devices such as phones and MP3 players, and use SYNC to play all of your favorite music.

## Using Voice Commands to Play Music

- 1. Plug your media player into your USB port.
- Press the voice button (\$\sum\_2\$. When prompted, say "USB", then follow-up by saying a voice command.

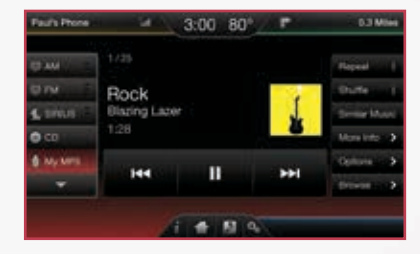

## SYNC® WITH MYFORD TOUCH® CONTINUED

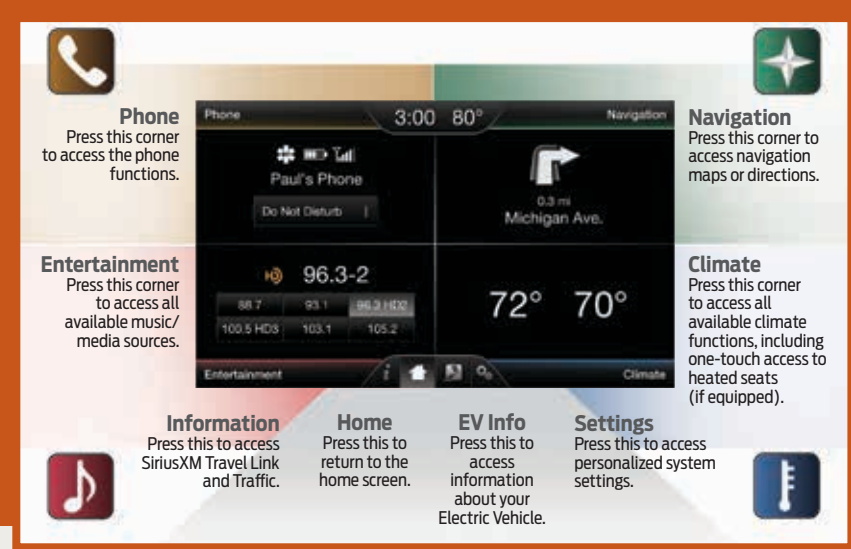

## A Revolutionary Way to Connect with Your Vehicle

Use the four-corner, four-color touchscreen to explore and interact with your vehicle. The touchscreen works the same way as traditional controls, knobs and buttons do. Press the various corners on your touchscreen to personalize the many features and settings of your vehicle all in one place.

## General Tips

- » Press the home icon at any time to return to your home screen.
- » Press the desired icon on the sensitive touchscreen accurately.
- » Refer to your Owner's Manual, visit the website or call the toll-free number for more information. See the Why Do You Need a SYNC Owner Account? section in this guide for more details.

## EV Info 🍃

Press the **EV Info** button to access your plug-in hybrid-specific screens.

- » The Power Flow screen shows you where your vehicle power is coming from and where it is being used.
- » The Charge Settings screen lets you schedule GO Times and cabin conditioning, select charging preferences and more.

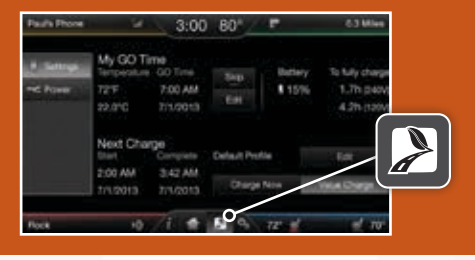

- » Pair your phone with SYNC before using MyFord Touch (see the *Pairing Your Phone with SYNC* section in this guide for instructions).
- » Make sure you insert your navigation SD card\* into the media port (located in the center console) or your navigation features does not work.

## Get in Touch Using Your Four-corner Touchscreen

Phone, Navigation\*, Climate and Entertainment are the four main features of SYNC® with MyFord Touch®. Each feature has its own corner represented by its own color.

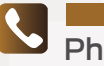

## Phone

Voice-control your phone for hands-free calling with your phone securely put away. With SYNC, you do not even need to know the phone number. Just say the name of the person you want from your contacts.

## Your Phone Connects You with Manv Other Features

- » Listen to text messages (phonedependent feature).
- » Transfer calls seamlessly from SYNC to phone as you get in or out of your vehicle.

NOTE Your phone allows you to connect automatically with a 911 Operator in the event of an accident (you must switch this feature **ON** prior to an event).

Refer to the MyFord Touch chapter of your Owner's Manual for complete details.

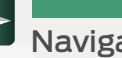

## Navigation\*

Press the upper-right, green corner to access the available, voice-activated navigation system:

- » SiriusXM Traffic
- » Sirius Travel Link
- » GPS (Global Positioning System) technology
- » 3-D mapping
- » Turn-by-turn navigation

Some features may require activation. Refer to the MyFord Touch chapter of your Owner's Manual for complete details.

#### Set a Destination

Set a destination by using a street address. a city center, a place on the map or a point of interest (POI). The easiest way, however, is by voice.

- 1. Press the voice button ( When prompted, say "Destination street address".
- 2. The system asks you to say the full address and displays an example on screen.

3. You can then speak the address naturally, such as: One two three Main Street, Anvtown.

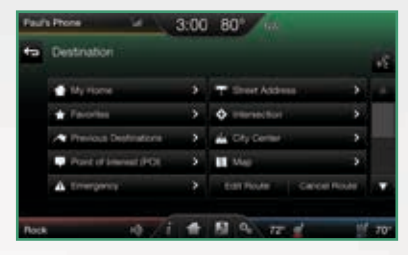

You can also use the touchscreen to enter a destination and narrow your choices by city or street as you type.

You can choose from up to three different types of routes:

- » Fastest: Uses the fastest moving roads possible.
- » Shortest: Uses the shortest distance possible.
- » Eco (EcoRoute): Uses the most fuel efficient route.

## SYNC<sup>®</sup> WITH MYFORD TOUCH<sup>®</sup> CONTINUED

## Climate

SYNC with MyFord Touch controls the temperature, airflow direction, fan speed, and adjusts other climate features for you and your passenger.

## Set Your Temperature

- » Touch the lower-right, blue corner on your touchscreen.
- » Set your exact, desired temperature using the + or – buttons.

## Heated Steering Wheel\*

- » Touch the lower-right, blue corner on your touchscreen.
- » Touch the heated steering wheel icon\* to warm the steering wheel.

**NOTE** If your vehicle comes with a wood-trimmed steering wheel, it does not heat between the 10 o'clock and 2 o'clock positions.

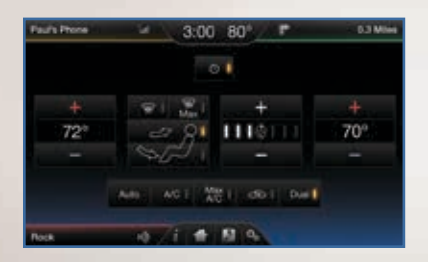

## ♪

## Entertainment

No matter how you store your music, SYNC makes it yours to enjoy when you're behind the wheel. Press the lower-left red corner of the touchscreen. From here, you can easily go between AM, FM, SiriusXM\* and other media sources.

## Set Your Radio Presets

- » Touch the Entertainment corner on the touchscreen.
- » Touch FM.
- » Touch Direct Tune.
- » Enter the desired station and touch *Enter*.
- » Touch *Presets* and then touch and hold one of the memory preset buttons to save it. The system mutes briefly, and the sound returns once it saves the station.

# Paula Prese of 3:00 80° P 0.3 Miles 01 AM 96.3-2 Pop frees Ho made I 1 10 AM 96.3-2 Scot I 1 10 AM 96.3-2 Scot I 1 10 AM Pop frees I conce I 0 00 May Mile May 7 Not Dones 1 00.5 AG2 100.1 100.2 Dones Dones

### Bring in Your Own Music

Gain access to any audio source by voice and even control how each operates, like changing radio stations, CD tracks or music on one of the following devices:

- » Smart-charging USB
- » Bluetooth® streaming
- » SD card\*

Refer to the *MyFord Touch* chapter in your *Owner's Manual*, visit the website or call the toll-free number. See the *Why Do You Need a SYNC Owner Account?* section in this guide for more details.

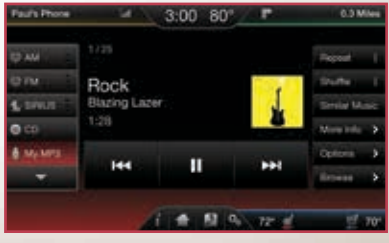

<sup>\*</sup>if equipped

# **FUSION ENERGI FEATURES**

## Silent Key Start

When starting your vehicle, you may not hear your engine because your hybrid-electric vehicle is equipped with silent key start. This fuel-saving feature allows your vehicle to be ready to drive without

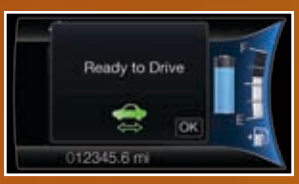

requiring your gas engine to be running. Look for the 'ready to drive' indicator light in your information display. When the light displays, your vehicle has started and is ready to drive.

## Automatic Shutdown\*

With intelligent access\*, this feature automatically shuts down your vehicle if it has been idling for an extended period of time. The ignition also turns off in order to save battery power. Before your vehicle shuts down, a message appears in the information display, allowing you to temporarily override the shutdown feature.

**NOTE** You cannot permanently switch off the automatic shutdown feature. When you switch it off temporarily, it turns on at the next ignition cycle. See *Starting and Stopping the Engine* chapter of your *Owner's Manual* for more details.

## High-voltage Lithium-ion Battery System

The battery pack does not require regular service maintenance. It is in the rear cargo area. Make sure you keep the vented battery compartment, located on the rear package shelf and between the rear speakers, free of any potential obstructions.

The battery pack should be serviced only by an authorized technician. Improper handling can result in personal injury or death. Refer to your *Owner's Manual* for more details.

## **Unique Driving Characteristics**

When you charge your vehicle, you add electrical energy that is then used to propel the vehicle in plug-in power mode. You can view your estimated electric range on the Energy Use screen on the left-hand information display. You can also configure MyView to include detailed vehicle range information.

The system maximizes the use of electric-only operation in plug-in power mode. System conditions may require engine operation; however, the system uses plug-in power whenever possible.

When your vehicle depletes its plug-in power, the system automatically switches to Hybrid mode, using both the gasoline engine and electric motor, to power your vehicle and maximize fuel economy.

**NOTE** It is normal for your electric range estimate to vary from charge to charge, due to changes in average energy usage. Driving style, drive route, extreme temperatures and use of the climate controls can affect your energy usage.

## EV+ Mode

Your vehicle recognizes your frequent destinations and allows for more EV driving as you approach them. For example, when nearing your home it should be easier to stay in electric mode. The EV indicator displays EV+ when this mode is active. You should see this about 1/8 mile (200 m) from a frequent destination.

You can clear your frequent destinations with a Driving History reset through the Settings menu. You can also switch the **EV+** feature off through the Driver Assist section of the Settings menu. See the *Information Display* chapter in your *Owner's Manual* for more details.

## COMFORT

## Driver Seat with Easy Entry and Exit\*

With the easy entry and exit feature enabled in the information display, your driver seat automatically moves rearward up to two inches (five centimeters) when you switch the ignition off. The driver seat returns to the previous position when you switch the ignition on. See the *Information Display* chapter in your *Owner's Manual* for more details.

## **Climate Controlled Front Seats\***

For heated front seats, press H repeatedly to cycle through the various settings and off. More indicator lights mean warmer settings. For cooled front seats, press H repeatedly to cycle through the various settings and off. More indicator lights mean cooler settings.

## Moonroof\*

Your moonroof controls are on the overhead console and have a one-touch open and close feature.

To open the moonroof, press . It stops short of the fully opened position to help reduce wind noise.

To close, press  $\bigcirc$ . To use the venting feature, press  $\swarrow$ .

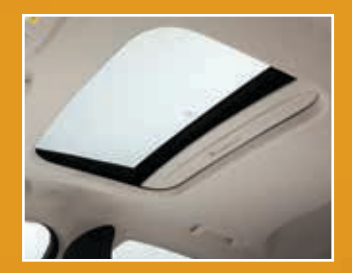

## **Tilting Head Restraints**

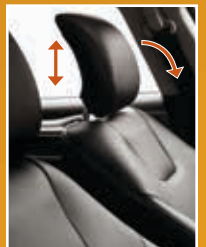

Your vehicle's front head restraints have a tilting feature for extra comfort.

#### To Tilt the Head Restraint

Adjust the seatback to an upright driving or riding position. Pivot the head restraint forward toward your head to the desired position. Once you tilt it into the forwardmost position, tilt it forward once more to release it to the upright position.

**NOTE** Do not attempt to force the head restraint backward after tilting it. Instead, continue tilting it forward until the head restraint releases to the upright position.

## **Ambient Lighting\***

Lights various places, such as the footwells, with a choice of colors.

Access Using Your Touchscreen and Make Your Adjustments

- 1. Press the Settings icon > Vehicle > Ambient Lighting.
- **2.** Touch the desired color.
- 3. Use the scroll bar to increase or decrease the intensity.
- To switch off the feature, press the power button.

# CONVENIENCE

## Intelligent Access Transmitter\*

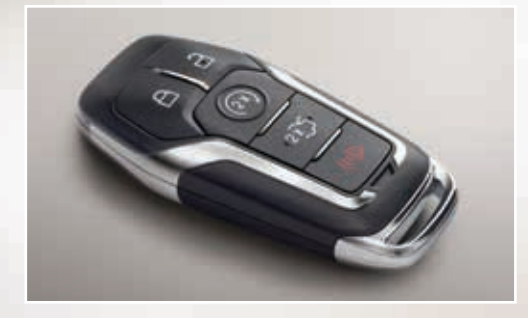

**NOTE** Your transmitter must be within 3 feet (1 meter) of the vehicle for intelligent access to function properly.

This system operates the power locks.

To unlock a door, pull the exterior door handle. Make sure not to touch the lock sensor on top of the handle.

To unlock and open the luggage compartment, press the exterior release button hidden above the license plate.

To lock the doors, touch the lock sensor on top of the door handle.

The transmitter also contains a mechanical key blade to unlock the driver's door, if necessary.

**NOTE** You must have a valid transmitter inside the vehicle to switch the power on and start the vehicle.

## **Remote Start\***

Remote start allows you to start the vehicle from outside using your remote transmitter.

To start, press (and then press (b) twice within three seconds. Once inside, apply the brake while pressing the **START STOP** button. Shift into drive (D) and go.

If you have the integrated keyhead transmitter, insert the key into the ignition and switch on the ignition as you normally would before driving. To switch off the vehicle from outside after using your remote start, press (2) once.

## **Memory Function\***

Use the memory controls located on the driver's door to program and then recall memory positions. Move the seats and mirrors to the desired positions. To program up to 3 positions, press and hold the desired pre-set button until you hear a single tone. You can now use these controls to recall the set positions.

You can also program your memory seats to your transmitter. That way, when you unlock your door with the transmitter, your memory features automatically move into your saved position. See the **Seats** chapter in your **Owner's Manual** for more details.

# FUNCTION

## Configurable Daytime Running Lamps\*

When you switch the feature on in the information display, daytime running lamps turn on when you are driving, the lighting control is in the autolamps position 🔆 and the headlamps are off. You can switch the Configurable Daytime Running Lamps ON or OFF using the information display controls. See the *Lighting* chapter in your **Owner's Manual** for complete information.

## Active Park Assist\*

The system detects an available parallel parking space and automatically steers your vehicle into the space (hands-free) while you control the accelerator, gearshift and brakes.

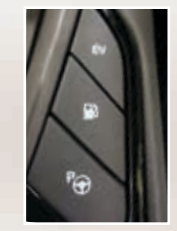

- Press the button located on the center console near the gearshift lever. The touchscreen displays a message and a corresponding graphic to indicate it is searching for a parking space.
- » Use the direction indicator to signal which side of your vehicle you want the system to search on. If the indicator is not on, the system automatically searches on the vehicle's passenger side.
- When the system locates a suitable space, the touchscreen displays a message and a tone sounds. Bring your vehicle to a complete stop, approximately even with the vehicle in front of where you wish to park, then follow the instructions on the touchscreen.

**NOTE** The driver is always responsible for controlling the vehicle, supervising the system and intervening, if required.

## SmartGauge<sup>®</sup> with EcoGuide

Use your 5-way steering controls to scroll through your menu choices. Select the following screens from the Display/Trip and Fuel Economy menus to help improve your fuel efficiency.

**Engage:** Provides gas and electric power-split information, plus instant and average fuel economy.

**Empower:** Provides a power demand gauge with an engine on and off threshold, plus instant and average fuel economy.

**MyView:** Lets you choose your preferred information to create your own custom display.

**Energy Use:** Helps you achieve your initial electric range estimate by showing you where your energy is going.

Efficiency Leaves: Shows your short-term fuel economy. The more leaves you have, the more efficiently you are driving!

**Fuel History:** Tracks your fuel economy over time and helps you try to improve your average.

**Coach:** Rates recent acceleration efficiency, braking and cruising behavior. The more blue you see, the better you are driving!

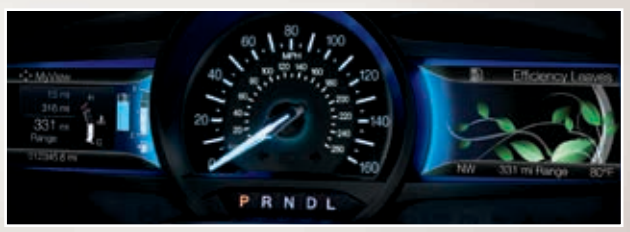

<sup>\*</sup>if equipped

## **Rear View Camera**

Provides a visual display of the area behind the vehicle. The image automatically appears in the touchscreen when the vehicle is in reverse (R) and uses green, yellow and red guides to alert you of your proximity to objects.

## Front and Rear Parking Aids\*

Sounds a warning tone if there is an obstacle near the vehicle's rear bumper when the vehicle is in reverse (R) and is traveling less than 3 mph (5 km/h), or when the vehicle is in any gear other than park (P) or neutral (N), and is traveling less than 7 mph (12 km/h). The warning tone increases in frequency as the object gets closer.

## Lane Keeping System\*

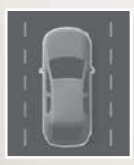

Prevents unintentional drifting out of your lane through various driver alerts and steering corrections toward the center of the lane. Set your system settings as desired by Mode and Intensity from your information displays screen.

## **Driver Alert\***

Monitors your driving behavior and determines when your alertness is reduced or insufficient. When the system determines that driving ability is at risk, a tone sounds and a message appears in the left vehicle information display screen. If you do not make a correction, warnings continue to alert you. Press **OK** on the steering wheel to clear the warning.

## **Open Window Buffeting**

You may hear a pulsing noise when just one of the windows is open. Lower the opposite window slightly to reduce this noise.

## BLIS<sup>®</sup> (Blind Spot Information System) with Cross Traffic Alert\*

BLIS is designed to aid you in detecting vehicles that may have entered into your blind spot zone. Cross traffic alert warns you of vehicles approaching from the sides when the transmission is in reverse (R). BLIS and cross traffic turn on a yellow indicator light in the exterior mirror on the side of the vehicle the approaching vehicle is coming from. Refer to the *Driving Aids* chapter in your *Owner's Manual* for more information.

**NOTE** Visibility aids do not replace the need to watch where the vehicle is moving. Refer to your **Owner's Manual** for safety information, more details and limitations.

## ECO Cruise Control

This feature saves vehicle energy by relaxing acceleration compared to standard cruise control. For example, your vehicle may temporarily lose speed when going uphill. *ECO* will appear in the information display when you activate ECO cruise control. You can switch it on or off in the information display, through the Driver Assist section of the Settings menu.

# ESSENTIAL FEATURES

## Fuel Tank Capacity and Fuel Info

Your vehicle has a fuel tank capacity of 14.0 gallons (53 liters). Use only "Regular" UNLEADED fuel with an octane rating of 87 or higher, with no more than 15% ethanol. Do not use ethanol (E85), diesel, fuel-methanol, leaded fuel or any other fuel because it could damage or impair the emission control system.

## **Plug-in Hybrid Transmission**

Due to the technologically advanced, electronically-controlled continuously variable transaxle, you may not feel shift changes like those of a non-hybrid vehicle. Since the transmission controls the engine speed, your engine's speed may seem elevated at times. This is normal hybrid operation and helps deliver fuel efficiency and performance.

## Easy Fuel® System

Put your vehicle into park (P) and switch the ignition off. Unlock the fuel door by pressing the fuel button located on the

center console to open the fuel filler door. It could take up to 15 seconds for the fuel door to pop open. Insert the fuel filler nozzle fully and begin fueling.

Wait five to ten seconds after pumping fuel before removing the fuel filler nozzle. Press the center rear edge of the fuel filler door to close. The fuel door latches closed.

3

**NOTE** Make sure you close the fuel door securely after refueling. If the fuel door remains open and the vehicle is driven, the check engine light in the instrument cluster may come on. Please see your **Owner's Manual** for complete details.

**NOTE** When using a portable fuel container, only use the funnel that comes with your vehicle. Do not use aftermarket funnels as they will not work with the Easy Fuel system, and may cause damage. Refer to the *Fuel and Refueling* chapter of your *Owner's Manual* for more information.

## **Fuel Freshness Mode**

If you mainly operate your vehicle in plug-in power mode using electricity from plugging in without refueling, the gasoline in the fuel tank becomes stale due to aging. Stale gasoline can damage the engine and fuel system. Your vehicle automatically operates in fuel freshness mode if you do not refill your vehicle with fresh fuel within an 18-month period.

Refer to the *Fuel and Refueling* chapter in your *Owner's Manual* for more information.

## **Towing Your Fusion Energi**

Towing your vehicle behind an RV or any other vehicle may be limited. Refer to *Towing the Vehicle on Four Wheels* section in the *Towing* chapter of your *Owner's Manual*.

## **Roadside** Assistance

Your new Ford vehicle comes with the assurance and support of 24-hour emergency roadside assistance. To receive roadside assistance in the United States, call **1-800-241-3673**. In Canada, call **1-800-665-2006**.

## Temporary Mobility Kit

Your vehicle comes with a temporary mobility kit located under the load floor of the luggage compartment. It includes an air compressor to reinflate the tire and a sealing compound in a canister that seals most punctures caused by nails or similar objects. Refer to the *Wheels and Tires* chapter in your *Owner's Manual* for more details.

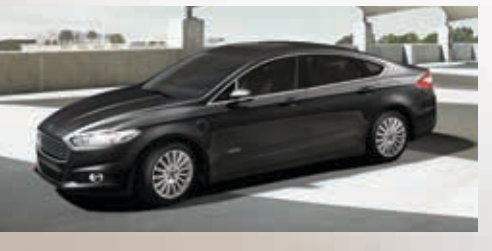

## Tire Pressure Monitoring System

Your vehicle displays a low tire pressure warning light () in your instrument cluster when one or more of your tires are significantly under-inflated. If this happens, stop and check your tires as soon as possible, then inflate them to the proper pressure. Refer to the *Tire Pressure Monitoring System* section in the *Wheels and Tires* chapter of your *Owner's Manual* for more information.

## **Electric Parking Brake**

This feature replaces the conventional handbrake. The operating switch ((P)) is on the center console, to the left of the gearshift lever. To apply the electric parking brake, pull the switch up. The

brake system warning lamp flashes for approximately 2 seconds, then stays lit to confirm that you applied the parking brake.

You can release the electric parking brake manually by switching the ignition on, pressing the brake pedal and then pressing the electric parking brake switch down. Refer to the **Brakes** chapter in your **Owner's Manual** for more details.

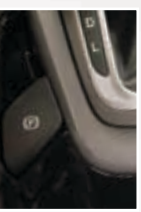

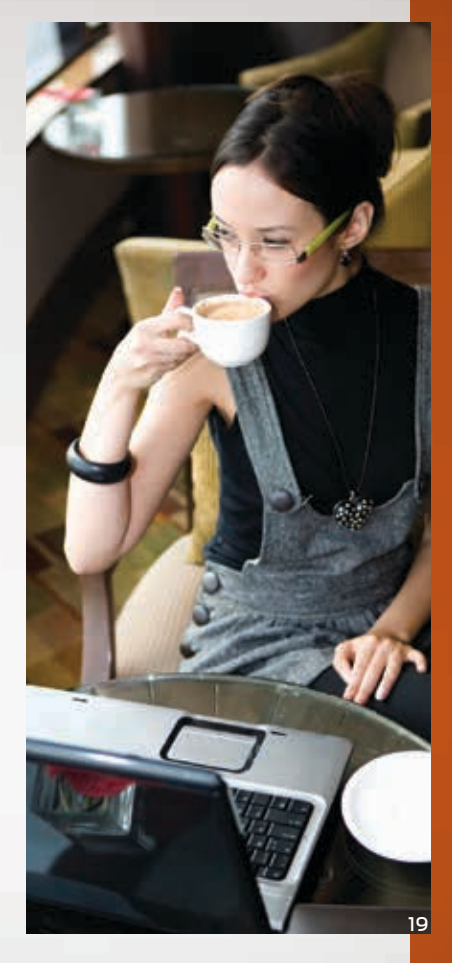